# Dépannage de " ; REMOVAL" INCORRECT ; Alarme sur les ports enfichables de l'ECU

### Table des matières

| Introduction       |  |
|--------------------|--|
| Problème           |  |
| Condition          |  |
| <u>Observation</u> |  |
| Solution           |  |

#### Introduction

Ce document décrit la condition à lever et la solution de contournement pour effacer l'alarme « Retrait incorrect » déclenchée sur les PPM d'unité de connexion externe (ECU) pour le châssis M15.

## Problème

Les modules de ports enfichables (PPM) sur l'ECU signalent une alarme de « Retrait incorrect » sur le châssis M15.

### Condition

- 1. Si des connecteurs sont insérés et retirés des ports PPM sur le module ECU, le port PPM de l'ECU commence à alerter l'alarme "Retrait incorrect".
- 2. Selon la conception du système, une fois les câbles optiques insérés, il reconnaît l'inventaire et active le port « ADMIN UP ». Il n'y a aucun moyen de changer l'état du port Admin en down selon la conception. Créez le système d'exploitation du port ou supprimez le PPM.

#### Observation

1. Alarme de retrait incorrecte sur l'emplacement 18 de l'étagère 1 de toutes les cartes ECU du port PPM.

#### NE Name: Node\_147 Node Address: 10.106.75.147

| Nun | n Ref | New                                  | Date                     | Object         | Eqpt Type       | Slot | Port | Wavelength             | Path<br>Width | Se | st.               | SA   | Cond             | Description                          | Direction | Location |
|-----|-------|--------------------------------------|--------------------------|----------------|-----------------|------|------|------------------------|---------------|----|-------------------|------|------------------|--------------------------------------|-----------|----------|
| 808 | 808   | NA                                   | 08/05/01 13:14:47<br>IST | PPM-18-4       | PPM (1<br>Port) | 18   | 4    | NA                     | NA            | CR | . R.              | true | IMPROPRMVL       | Improper Removal                     | NA        | NEAR     |
| 807 | 807   | NA                                   | 08/05/01 13:14:47<br>IST | FAC-17-2-<br>1 | TNC             | 17   | 2-1  | 1510.00 nm<br>(100GHz) | NA            | NA | R                 | NA   | ALS-<br>DISABLED | Auto Laser Shutdown Disabled         | Transmit  | NEAR     |
| 804 | 804   | NA                                   | 08/05/01 13:13:44<br>IST | SLOT-16        | 17 SMR9<br>FS   | 16   | NA   | NA                     | NA            | NA | R                 | NA   | ALS-<br>DISABLED | Auto Laser Shutdown Disabled         | Transmit  | NEAR     |
| 803 | 803   | NA                                   | 08/05/01 13:12:28<br>IST | PPM-6-4        | PPM (1<br>Port) | 6    | 4    | NA                     | NA            | M  | N R               | NA   | IMPROPRMVL       | Improper Removal                     | NA        | NEAR     |
| 802 | 802   | NA                                   | 08/05/01 13:12:23<br>IST | SLOT-13        | 200G-CK-<br>LC  | 13   | NA   | NA                     | NA            | M  | R                 | NA   | LIC-EXPIRED      | License Expired                      | NA        | NEAR     |
| 799 | 799   | NA                                   | 08/05/01 13:12:03<br>IST | FAC-1-2-1      | TNCS-2          | 1    | 2-1  | 1510.00 nm<br>(100GHz) | NA            | NA | R                 | NA   | ALS-<br>DISABLED | Auto Laser Shutdown Disabled         | Transmit  | NEAR     |
| 798 | 798   | NA                                   | 08/05/01 13:12:01<br>IST | PPM-1-2        | TNCS-2          | 1    | 2    | NA                     | NA            | M  | PROV-<br>MISMATCH | NEAR |                  |                                      |           |          |
| NA  | R     | Alarms Suppressed By User<br>Command | NEAR                     |                |                 |      |      |                        |               |    |                   |      |                  | Alarms Suppressed By User<br>Command | NA        | NEAR     |

- Accédez à l'onglet Inventory (Inventaire) et vérifiez si aucune optique n'est présente pour tous les ports PPM de la carte ECU. Il est utile de comprendre si des mesures doivent être prises.
- 3. Il est inutile de réinstaller le câble dans le port ECU ou la carte.
- 4. Afin de supprimer l'alarme pour l'ECU, vous devez restaurer la configuration par défaut sur le noeud et approvisionner manuellement le noeud, mais c'est une tâche fastidieuse et le trafic affecte dans l'environnement de production.
- 5. Si la sauvegarde du noeud (sauvegarde du noeud effectuée lorsque l'alarme est présente) est utilisée après l'état par défaut du noeud, l'alarme « Suppression incorrecte » est renvoyée.

#### Solution

Il y a deux façons de supprimer l'alarme.

1. Supprimez l'alarme sur les ports PPM de l'ECU à l'aide de profils d'alarme qui efface l'alarme de l'onglet alarmes mais reste visible dans l'onglet conditions.

La procédure de suppression des alarmes consiste à accéder à ECU card > Provisioning > Alarm profiles . Sélectionnez les ports PPM. Sélectionnez les 5 ports et cliquez sur Force option > Apply comme illustré dans l'image.

| Port 3  | unlocked-enabled |   | Tab View          |      |                 |                 |               |              |       |        |         |         |   | 1-    |
|---------|------------------|---|-------------------|------|-----------------|-----------------|---------------|--------------|-------|--------|---------|---------|---|-------|
| Port 4  | unlocked-enabled |   | Alarms Conditions | 1 FB | listory Circuit | Provisioning    | ny Mainten    | ance Perfo   | mance |        |         |         |   |       |
| Port 5  | unlocked-enabled |   |                   |      |                 |                 | iy [] mainten | ance    reno |       |        |         |         |   |       |
| Port 6  | unlocked-enabled |   | Optical Line      |      |                 |                 |               |              |       |        |         |         |   |       |
| Port 7  | unlocked-disable |   | Opt.Ampli.Line    | P    | arameters Op    | tics Thresholds |               |              |       |        |         |         |   |       |
| Port 8  | unlocked-disable |   | OCH               |      |                 |                 | -             |              | -     | 1      |         | -       | _ |       |
| Port 9  | unlocked-disable |   | SLTE              |      | Port            | Port Name       | Admin S       | Service S    | Power | VOA Mo | VOA Att | VOA Att |   | Apply |
| Port 10 | unlocked-disable | Ч | Licensing         |      | 1 (COM-TX       |                 | unlocked      | unlocke      | -14.2 | N/A    | N/A     | N/A     |   | Reset |
| Port 11 | unlocked-disable | 1 | Alarm Profiles    |      | 8 (OSC-TX [     |                 | unlocked      | unlocke      | N/A   | N/A    | N/A     | N/A     |   | Help  |
| Port 12 | unlocked-disable |   |                   |      | 4 (OSC-RX [     |                 | unlocked      | unlocke      | N/A   | N/A    | N/A     | N/A     |   |       |
| Port 13 | unlocked-enabled |   |                   |      | 6 (LINE-RX      |                 | unlocked      | unlocke      | -9.7  | N/A    | N/A     | N/A     |   |       |
| Port 14 | unlocked-enabled |   |                   |      | 7 (EXP-TX 1     |                 | unlocke       | unlocke      | -50.0 | N/A    | N/A     | N/A     |   |       |
| Port 15 | unlocked-disable |   |                   |      | 8 (EXP-RX 1     |                 | unlocke       | unlocke      | -50.0 | N/A    | N/A     | N/A     |   |       |
| Port 16 | unlocked-disable |   |                   |      | 9 (EXP-TX 1     |                 | unlocke       | unlocke      | -50.0 | N/A    | N/A     | N/A     |   |       |
| Netwo   | rk Explorer      | Ľ |                   |      | 4               |                 |               |              |       | 1      |         |         | - |       |
| Quie    | ck Links         |   |                   | Ľ    |                 |                 |               |              |       |        |         |         |   |       |
| Circui  | it Explorer      |   |                   |      |                 |                 |               |              |       |        |         |         |   |       |

| Port 1  | unlocked-enabled |   |                                     |                                | EVELS A RELEASE                 |                              |                                  |  |  |  |  |  |  |
|---------|------------------|---|-------------------------------------|--------------------------------|---------------------------------|------------------------------|----------------------------------|--|--|--|--|--|--|
| Port 2  | unlocked-enabled |   |                                     |                                | EXP 3-8: 16 18 20               | 22 10 17 19 21               |                                  |  |  |  |  |  |  |
| Port 3  | unlocked-enabled |   | Tab View                            |                                |                                 |                              |                                  |  |  |  |  |  |  |
| Port 4  | unlocked-enabled |   | Alarms Conditions                   | History Circuits Provisio      | ning Inventory Maintenanc       | e Performance                |                                  |  |  |  |  |  |  |
| Port 5  | unlocked-enabled |   |                                     | rintery circuits Provine       |                                 | e renominance                |                                  |  |  |  |  |  |  |
| Port 6  | unlocked-enabled |   | Optical Line                        |                                |                                 |                              |                                  |  |  |  |  |  |  |
| Port 7  | unlocked-disable |   | Opt.Ampli.Line                      | Alarm Behavior Alarm Profile   | e Editor                        |                              |                                  |  |  |  |  |  |  |
| Port 8  | unlocked-disable |   | OCH                                 |                                |                                 |                              |                                  |  |  |  |  |  |  |
| Port 9  | unlocked-disable |   | SLTE                                | Port/PPM                       | Profile                         | Suppress Alarms              | Арріу                            |  |  |  |  |  |  |
| Port 10 | unlocked-disable | Ч | Licensing                           | COM-TX [7-1-TX]                | Inherited                       |                              | Reset                            |  |  |  |  |  |  |
| Port 11 | unlocked-disable |   | Alarm Profiles                      | COM-RX [7-1-RX]                | Inherited                       |                              | Help                             |  |  |  |  |  |  |
| Port 12 | unlocked-disable |   |                                     | 000 7017 3 703                 | Inter-And                       | -                            |                                  |  |  |  |  |  |  |
| Port 13 | unlocked-enabled |   | L L                                 | USC-1X [/-2-1X]                | Innerited                       |                              |                                  |  |  |  |  |  |  |
| Port 14 | unlocked-enabled |   |                                     | OSC-RX [7-2-RX]                | Inherited                       |                              |                                  |  |  |  |  |  |  |
| Port 15 | unlocked-disable |   |                                     | LINE-TX [7-3-TX]               | Inherited                       |                              |                                  |  |  |  |  |  |  |
| Port 16 | unlocked-disable | - |                                     |                                |                                 | _                            | Ŧ                                |  |  |  |  |  |  |
|         | Network Explorer |   |                                     | Force all ports to profile: In | herited from Card profile 🔻 🛛 F | orce (still need to "Apply") |                                  |  |  |  |  |  |  |
|         | Quick Links      |   |                                     |                                |                                 |                              |                                  |  |  |  |  |  |  |
|         | Circuit Explorer |   | L. L.                               |                                |                                 |                              |                                  |  |  |  |  |  |  |
|         |                  |   | 0                                   |                                |                                 |                              | NET CKT RSA-SSL Memory: 200 of 6 |  |  |  |  |  |  |
|         |                  |   |                                     |                                |                                 |                              | here here here a                 |  |  |  |  |  |  |
|         |                  |   |                                     |                                |                                 |                              |                                  |  |  |  |  |  |  |
| Port 1  | unlocked-enabled |   |                                     |                                |                                 |                              |                                  |  |  |  |  |  |  |
| Port 2  | unlocked-enabled |   |                                     |                                | EXP 5-8: 16 18 20               | 22 15 17 19 21               |                                  |  |  |  |  |  |  |
| Port 3  | unlocked-enabled | 1 | Tab View                            |                                |                                 |                              |                                  |  |  |  |  |  |  |
| Port 4  | unlocked-enabled | 1 |                                     |                                | (Inclusion) (Militaria          | Defense                      |                                  |  |  |  |  |  |  |
| Port 5  | unlocked-enabled |   | Alarms Conditions                   | S THISTORY CIRCUITS TOPROVISIO | ing Inventory I Maintenanc      | e Performance                |                                  |  |  |  |  |  |  |
| Port 6  | unlocked-enabled |   | Optical Line                        |                                |                                 |                              |                                  |  |  |  |  |  |  |
| Port 7  | unlocked disable |   | Alarm Behavior Alarm Profile Editor |                                |                                 |                              |                                  |  |  |  |  |  |  |

Profile

Inherited

Inherited

Inherited

Inherited

Inherited

Suppress Alarms

V

V

Force (still need to "Apply")

2. Vous pouvez également réinitialiser le noeud à sa configuration par défaut et le provisionner entièrement (ce qui n'est pas recommandé car il nécessite un temps d'arrêt important). Détails du

Force all ports to profile: Inherited from Card profile \*

bogue : L'ID de défaut correspond à ce problème. ID de débogage Cisco CSCwe06300

Port 8

Port 9

Port 10

Port 11

Port 12

Port 13

Port 14 Port 15

Port 16

unlocked-disable...

unlocked-disable..

unlocked-disable...

unlocked-disable..

unlocked-disable..

unlocked-enabled

unlocked-enabled

unlocked-disable...

unlocked-disable.

Network Explorer

Quick Links Circuit Explorer 0CH

SLTE

Licensing

Alarm Profile

Port/PPM

COM-TX [7-1-TX]

COM-RX [7-1-RX]

OSC-TX [7-2-TX]

OSC-RX [7-2-RX]

LINE-TX [7-3-TX]

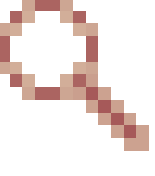

Apply

NET CKT RSA-SSL Memory: 200 of 683 MB

Reset

Help

#### À propos de cette traduction

Cisco a traduit ce document en traduction automatisée vérifiée par une personne dans le cadre d'un service mondial permettant à nos utilisateurs d'obtenir le contenu d'assistance dans leur propre langue.

Il convient cependant de noter que même la meilleure traduction automatisée ne sera pas aussi précise que celle fournie par un traducteur professionnel.